## 2021 届毕业生推荐表生成流程

2021 届毕业生:

请同学们于9月30日-10月10日登录学校就业指导网 http://ycit.91job.org.cn/,按照以下操作说明完成推荐表制作信息录入工作, 推荐表信息要求真实无误。

1、登录后,点击"学生"。

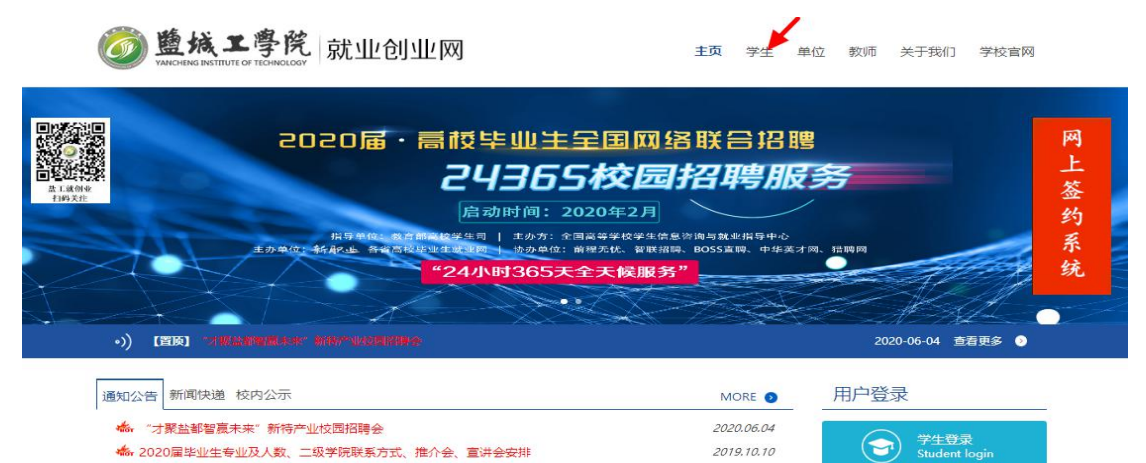

2020.07.23

## 2、进入后点击下方<mark>就业手续</mark>栏目的<mark>制作推荐表</mark>

江苏省2020年高考考生职业生涯指导与志愿填报咨询会入场须知

| <b>修成</b><br>WANCHENG INSTITUT     | L學院 就⊥ | 业创业网             |                 |             | 主页 学生        | 单位 | 教师   |
|------------------------------------|--------|------------------|-----------------|-------------|--------------|----|------|
| 快捷通道                               | 学生     |                  |                 |             |              |    |      |
| <ul> <li>学生</li> <li>单位</li> </ul> | 就业信息   | 招聘公告<br>职位推荐     | 招聘会<br>办事流程     | 宣讲会<br>政策法规 | 全职岗位<br>常用下载 |    | 实习岗位 |
| ◎ 数师                               | 创业教育   | 创业动态             | 创业政策            | 创业典型        | 创业课程         |    |      |
|                                    | 职业辅导   | 考研信息<br>就业调查     | 考研服务<br>咨询预约    | 职业课程        | 求职技巧         |    | 讲座预约 |
|                                    | 就业手续   | 生源信息核对<br>参加全省调查 | 制作推荐表<br>就业信息上报 | 网上签约        | 报到证查         | i  | 档案查询 |

- 3、选择盐城工学院,使用 91job 账户登录
- 4、有些同学需要完善"求职意向"
- 5、进入 2021 届毕业生双向选择就业推荐表界面,全部填写完成后,点击下方<mark>提</mark> 交审核

注意:填写自己个人信息,要求准确无误,其中政治面貌、外语计算机水平、奖惩情况、 担任职务情况要以截止填表时间(2020.10.10)的为准如实填写(如:不能填写将来可能出 现的信息),以后如有变化无需修改和重新打印。

4、辅导员审核学生填写内容,填写"学校评语"和"学校推荐意见",点击审 核通过。